## Infraestrutura Configurando o Jitsi

Abra o programa **Jitsi.** 

(Caso não tenha instalado, programa enconta-se \\monaco\Diretoria\Equipe TI\Softphone)

Em seguida vá ao menu superior na opção *Ferramentas* e selecione *Opções.* 

| â       |             |         |                                                  | Jitsi – 🗗 🗙 |
|---------|-------------|---------|--------------------------------------------------|-------------|
| Arquivo | Ferran      | mentas  | Ajuda                                            |             |
|         | X           | Opçõe   | es                                               |             |
|         |             | Criar u | uma ponte de vídeo                               |             |
| 0       | 1           | Criar u | uma chamada em conferência                       | ( C         |
|         | 5           | Atendi  | limento automático e transferência de chamadas 🔸 |             |
|         | 0           | Inform  | nações da conta                                  |             |
|         | 0           | Inform  | nações da conexão                                |             |
|         | Д           | Oculta  | ar contatos desconectados                        |             |
|         | <b>≈</b> 1) | Desati  | ivar sons                                        |             |

Após abrir a caixa de opções vá na aba de *Contas* e clique em *Adicionar.* 

Página 1 / 4 (c) 2024 administrador <sistemas.cefor@ifes.edu.br> | 2024-05-09 10:08 URL: https://kb.cefor.ifes.edu.br/index.php?action=artikel&cat=10&id=157&artlang=pt-br

## Infraestrutura

Jitsi

- 8 ×

Θ

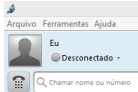

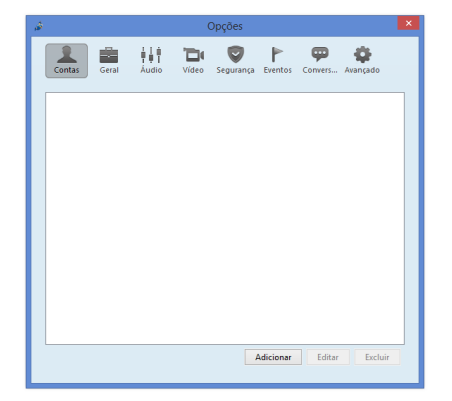

Selecione a opção **SIP** na caixa **Rede,** Página 2 / 4

(c) 2024 administrador <sistemas.cefor@ifes.edu.br> | 2024-05-09 10:08 URL: https://kb.cefor.ifes.edu.br/index.php?action=artikel&cat=10&id=157&artlang=pt-br

## Infraestrutura

Na opção **ID SIP,** deverá informa seu **Número de Ramal@IP do servidor de ramal.** (Conforme a imagem abaixo)

\*IP Servidor de ramal 172.17.159.202

Na opção **Palavra-passe**, adicione o **secret**. (Secret encontra-se na <u>https://172.17.159.202</u> nas configurações do ramal desejado)

Página 3 / 4 (c) 2024 administrador <sistemas.cefor@ifes.edu.br> | 2024-05-09 10:08 URL: https://kb.cefor.ifes.edu.br/index.php?action=artikel&cat=10&id=157&artlang=pt-br

## Infraestrutura

| ف                         | Jitsi – O | × |
|---------------------------|-----------|---|
| Arquivo Ferramentas Ajuda |           |   |
| Eu<br>© Desconectado -    |           |   |
| C Chamar nome ou número   |           | Θ |

| â                                                   | Adicionar uma nova conta |  |  |  |  |
|-----------------------------------------------------|--------------------------|--|--|--|--|
| Rede SIP S                                          | iP v                     |  |  |  |  |
| Nome do u                                           | suário e senha           |  |  |  |  |
| ID SIP                                              | 1066@172.17.159.202      |  |  |  |  |
| Ec john@voiphone.net or simply "john" for no server |                          |  |  |  |  |
| Palavra-pass                                        | ;e ••••••                |  |  |  |  |
| Lembrar                                             | r palavra-chave          |  |  |  |  |
|                                                     |                          |  |  |  |  |
| Avançado                                            | Adicionar Cancelar       |  |  |  |  |

Clique em **Adicionar** pra finalizar.

ID de solução único: #1157 Autor: : Anderson Correa Medeiros Última atualização: 2017-01-19 14:15